## **Enabling Emergency Access to your DrChrono Account**

07/24/2024 2:20 pm EDT

## Setting up Emergency Access

Emergency Access grants the user permissions to access **patient charts**, **access schedules** and access **clinical notes** when logging in with the Emergency Access login.

A user can grant this permission to a provider or a staff member by clicking on Account, then Staff Permissions.

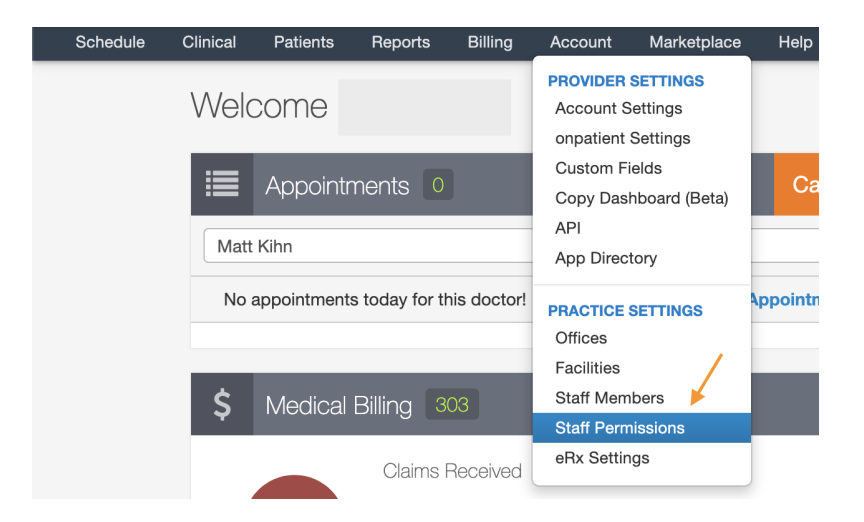

Select either **Provider** or **Staff**, depending on who is being given permissions, then click **View** on the right-hand side.

| Providers    | Staff | Roles | Permissions | Permission Grid |                |         |
|--------------|-------|-------|-------------|-----------------|----------------|---------|
|              |       |       |             |                 |                |         |
| Staff        |       |       |             |                 | Role           |         |
| Audrey Hept  | ourn  |       |             |                 | Office Manager | If View |
| Gloria McLe  | an    |       |             |                 | Office Manager | I View  |
| Grace Kelly  |       |       |             |                 | Nurse          | ☑ View  |
| Ingrid Bergm | nan   |       |             |                 | Nurse          | C View  |
| Lauren Baca  | .11   |       |             |                 | Office Manager | ☑ View  |
| Marlene Diet | rich  |       |             |                 | Nurse          | C View  |

The screen that pops up shows all available permissions for the selected user. To make changes, click the blue **Edit Permissions** button at the bottom right. Check or uncheck the boxes on the right to add or remove permissions.

After all changes have been made, click the green Save Permissions button.

| Permissions for Audrey Hepburn           | 5.07             | × |
|------------------------------------------|------------------|---|
| Show Patient Balance <b>()</b>           |                  |   |
| Show Billing Tab 0                       | V                |   |
| Show Billing Summary 🖲                   |                  |   |
| Add new referring sources 1              |                  |   |
| Access Institutional Billing 1           |                  |   |
| Access All Messages for Practice Group 1 |                  |   |
| Billing Administrator 🚯                  |                  |   |
| Access Balance/Ledger <b>1</b>           |                  |   |
| Access Patient Statements 0              |                  |   |
| Emergency Access <b>1</b>                | V                |   |
|                                          |                  |   |
| Close                                    | Edit Permissions | s |

## Logging in with Emergency Access

From the DrChrono login page, click the blue **Emergency Access** link under the login fields (see screenshot below):

| Username | ••• |
|----------|-----|
| Password | ••• |
| Log In   |     |
|          |     |